## Boekenpakket/licenties bestellen

Om het boekenpakket en licenties voor schooljaar 2022-2023 te bestellen, gaat u naar de site van Iddink (<u>https://bestellen.iddink.nl/home</u>)

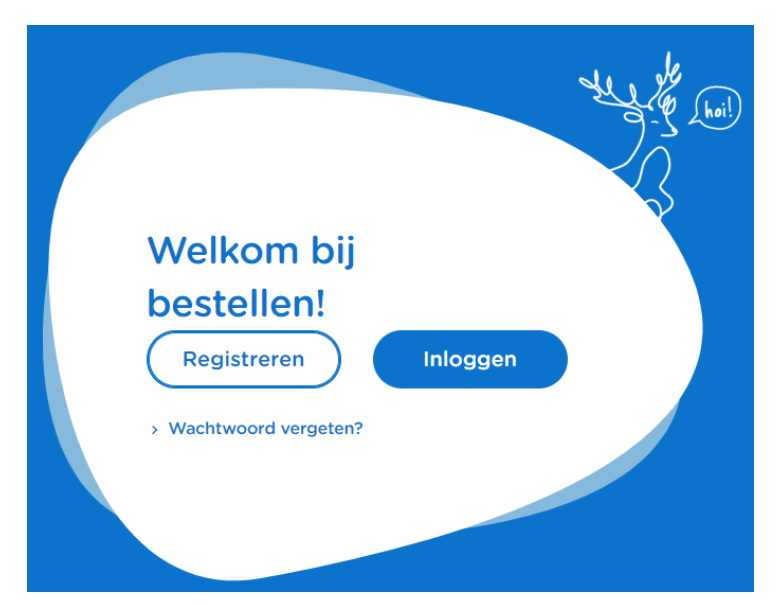

Na het invullen van de plaatsnaam, schoollocatie en de juiste lichting, klikt u op Verder.

Aangezien u nog geen Iddink account heeft, kiest u voor 'Registreren'. Vul alle gegevens in en klik nogmaals op Registreren. U krijgt de volgende melding:

| Je hebt je succesvol geregistreerd. We hebben een e- |
|------------------------------------------------------|
| mail gestuurd naar @gmail.com. Klik                  |
| op de link in de e-mail om je account te verifiëren. |
|                                                      |
| ОК                                                   |

Er wordt een mail gestuurd naar het opgegeven e-mailadres van uw kind.

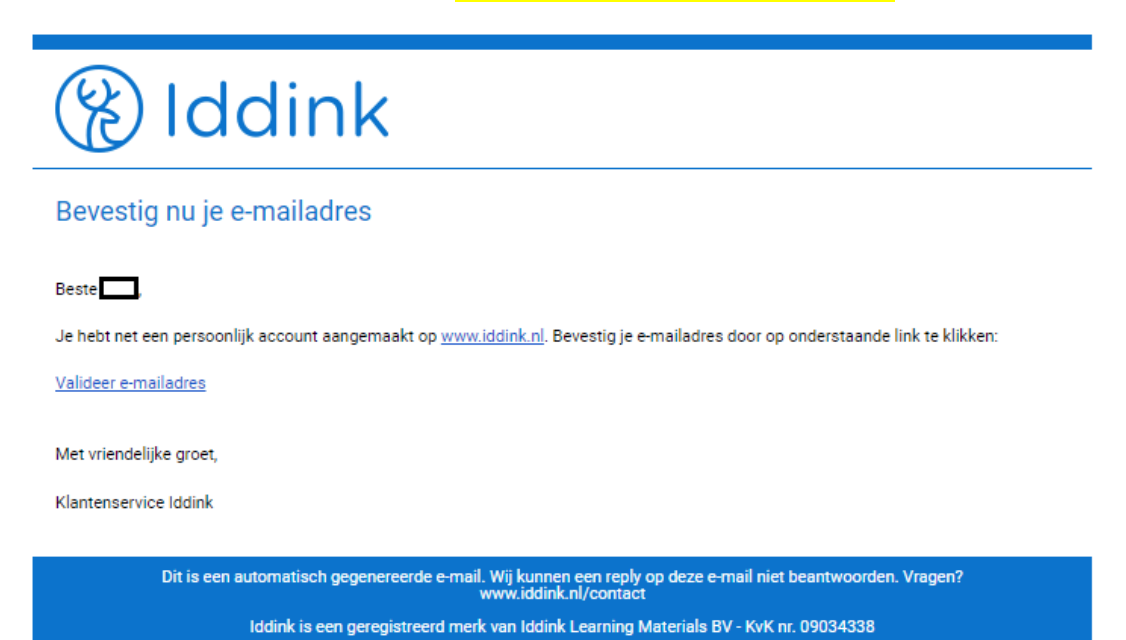

Klik op de link 'Valideer e-mailadres'. U ziet nu het volgende scherm:

## Gelukt, je bent klaar om te bestellen!

Je hebt je e-mailadres succesvol gevalideerd. Druk op de knop hieronder om direct je boeken voor komend schooljaar te bestellen.

|                                                                 |                                                       |                 | Boeken bestelle    | en |
|-----------------------------------------------------------------|-------------------------------------------------------|-----------------|--------------------|----|
| Klik op ' <b>Boeken bestellen'</b>                              |                                                       |                 |                    |    |
| Het bestelproces bestaat u                                      | it <mark>5 stappen</mark> :                           |                 |                    |    |
| Stap 1: School en klas                                          |                                                       |                 |                    |    |
| - vul de schoolcode                                             | in: <b>Q6FG65XF.</b>                                  |                 |                    |    |
| 🛞 Iddink                                                        |                                                       |                 |                    | ද  |
| 1<br>School en klas                                             | 2<br>Leermiddelen                                     | 3<br>Aanvullend | 4<br>Schoolspullen | 5  |
| Welkom!                                                         |                                                       |                 |                    |    |
| Om leermiddelen te kunnen be<br>Vul hieronder je schoolcode, le | estellen hebben we de schoo<br>erjaar en richting in. | olcode nodig.   |                    |    |
| Schoolcode 🛈                                                    |                                                       |                 |                    |    |
| Q6FG65XF                                                        |                                                       |                 |                    |    |

- Klik op '**Inloggen schoolportaal'**. Log vervolgens in met het SOMtoday account van uw kind. De inloggegevens heeft u hiervoor van ons in een eerdere mail ontvangen
- Vul bij gebruikersnaam het 6-cijferige leerlingnummer in en klik op Inloggen

| Cambium Co |                       |  |
|------------|-----------------------|--|
| cambiamee  | Jiege                 |  |
| 123456     |                       |  |
| Onthou     | d mijn gebruikersnaam |  |
|            |                       |  |
|            |                       |  |

- Vul het wachtwoord in die u per e-mail van ons heeft ontvangen en klik op 'Aanmelden'.

**<u>TIP</u>**: kopieer het wachtwoord vanuit de mail en plak het in bovenstaand veld (om typefouten te voorkomen)

| <u>Leerlingen:</u> inloggen met<br>leerlingnummer@edu.cambiumcollege.nl |
|-------------------------------------------------------------------------|
| <u>Personeel:</u> inloggen met<br>v.t.achternaam@cambiumcollege.nl      |
| <u>Ouders:</u> inloggen met<br>e-mailadres                              |
| Wachtwoord vergeten? Klik hier.                                         |
| 123456@edu.cambiumcollege.nl                                            |
| Wachtwoord                                                              |
| Aanmelden                                                               |

Controleer of de gegevens kloppen en klik vervolgens op 'Mijn gegevens kloppen'

-

| (%) Iddink                                                         |                                 |                         |
|--------------------------------------------------------------------|---------------------------------|-------------------------|
| Welkom!                                                            |                                 |                         |
|                                                                    |                                 |                         |
| Onderstaande gegevens hebben we on<br>Controleer hier je gegevens. | tvangen uit je schoolportaal.   |                         |
| Voornaam                                                           |                                 |                         |
| Achternaam                                                         |                                 |                         |
|                                                                    |                                 |                         |
|                                                                    | > Inloggen op een ander account | Mijn gegevens kloppen 🔉 |
|                                                                    |                                 |                         |
|                                                                    |                                 |                         |
|                                                                    |                                 |                         |

- Klik tot slot op 'Mijn accounts koppelen'.

Let bij het koppelen van het Iddink account en het schoolportaal account er goed op dat dit overeenkomt (dus niet het schoolaccount koppelen aan het Iddink account van broertje of zusje).

| (%) Iddink                                                          |                                                                                     |                                         |                          |
|---------------------------------------------------------------------|-------------------------------------------------------------------------------------|-----------------------------------------|--------------------------|
| Je accounts k                                                       | oppelen                                                                             |                                         |                          |
|                                                                     |                                                                                     |                                         |                          |
| De onderstaande gegevens uit jø<br>elkaar gekoppeld. Controleer hie | e schoolportaal en Iddink account worden aar<br>er of de accounts bij elkaar horen. | 1                                       |                          |
| Gegevens uit je schoolportaal                                       | Gegeve                                                                              | ens Iddink account                      |                          |
| Voornaam<br>Achternaam                                              |                                                                                     | Voornaam<br>Achternaam<br>Geboortedatum |                          |
|                                                                     | > Inloggen op een ander schoolaccount                                               | M                                       | 1ijn accounts koppelen 💙 |

- Vul het leerjaar en leerrichting in (voor het KOMENDE schooljaar 2022-2023!!)

| 🛞 Idd                     | ink                                                                                                    |                     |                |                  | <u>گ</u> ×    |  |  |
|---------------------------|----------------------------------------------------------------------------------------------------|---------------------|----------------|------------------|---------------|--|--|
| Sch                       | 00l en klas                                                                                                    | (2)<br>Leermiddelen | Aanvullend     | Schoolspullen    | 5<br>Afronden |  |  |
| Welk                      | om!                                                                                                    |                     |                |                  |               |  |  |
| Om leermid<br>Vul hierond | Om leermiddelen te kunnen bestellen hebben we de schoolcode nodig.<br>Vul hieronder je schoolcode, leerjaar en richting in. |                     |                |                  |               |  |  |
|                           | Schoolcode 🧿                                                                                                    |                     |                |                  |               |  |  |
|                           | 1. to: Respiration Review.                                                                                                  |                     | School Uwische | School Uw school |               |  |  |
|                           |                                                                                                    |                     | Plaats Uw plaa | ats              |               |  |  |
| Leerjaar                  |                                                                                                    | Leerrichting        | Leerrichting   |                  |               |  |  |
|                           |                                                                                                    |                     |                |                  |               |  |  |
|                           |                                                                                                    |                     |                |                  |               |  |  |
|                           |                                                                                                    |                     |                |                  |               |  |  |

## Meer weten?

Heb je een vraag, kijk dan op www.iddink.nl/contact. Hier hebben we heel veel vragen en antwoorden staan en vind je ook de verschillende contactopties mocht je er niet uitkomen.